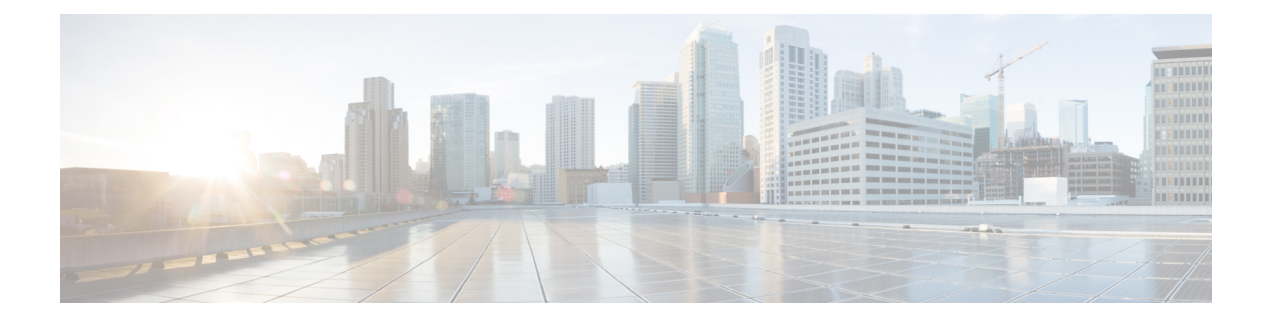

# **Preparing for Cisco NFVI Installation**

Before you can install and configure Cisco NFVI, you must complete the following hardware and application preparation procedures provided in the following topics.

- Installing the Cisco NFVI Hardware, page 1
- Configuring ToR Switches for C-Series Pods, page 3
- Configuring ToR Switches for UCS B-Series Pods, page 8
- Preparing Cisco IMC and Cisco UCS Manager, page 9
- Installing the Management Node, page 10
- Setting Up the UCS C-Series Pod, page 12
- Setting Up the UCS B-Series Pod, page 14
- Configuring the Out-of-Band Management Switch, page 16

### Installing the Cisco NFVI Hardware

The Cisco UCS C-Series or B-Series hardware must be powered up, before you can install the Cisco Virtualization Infrastructure Manager (VIM). Depending upon the pod type, the CIMC connection or UCSM IP has to be configured ahead of time. The following table lists the UCS hardware options and network connectivity protocol that can be used with each, either virtual extensible LAN (VXLAN) over a Linux bridge, VLAN over OVS or VLAN over VPP. If Cisco Virtual Topology Services, an optional Cisco NFVI application, is installed, Virtual Topology Forwarder (VTF) can be used with VXLAN for tenants, and VLANs for providers on C-Series pods.

| UCS Pod Type | Compute and<br>Controller Node | Storage Node                              | Network Connectivity Protocol                                  |
|--------------|--------------------------------|-------------------------------------------|----------------------------------------------------------------|
| C-Series     | UCS C220/240 M4.               | UCS C240 M4 (SFF) with two internal SSDs. | VXLAN/Linux Bridge or<br>OVS/VLAN or VPP/VLAN, or<br>ACI/VLAN. |

| Table 1: Cisco | NFVI Hardware | and Network | <b>Connectivity Protoco</b> | 1 |
|----------------|---------------|-------------|-----------------------------|---|
|----------------|---------------|-------------|-----------------------------|---|

| UCS Pod Type                        | Compute and<br>Controller Node                                                                                                    | Storage Node                                                                         | Network Connectivity Protocol        |
|-------------------------------------|----------------------------------------------------------------------------------------------------|--------------------------------------------------------------------------------------|--------------------------------------|
| C-Series with Cisco<br>VTS          | UCS C220/240 M4.                                                                                                    | UCS C240 M4 (SFF) with two internal SSDs.                                            | For tenants: VTF with VXLAN.         |
|                                     |                                                                                                    |                                                                                      | For providers: VLAN                  |
| C-Series Micro Pod                  | UCS 240 M4 with<br>12 HDD and 2<br>external SSDs. Pod<br>can be expanded<br>with limited<br>computes. Each Pod<br>will have 2x1.2 TB<br>HDD | Not Applicable as its integrated<br>with Compute and Controller.                     | OVS/VLAN or VPP/VLAN or<br>ACI/VLAN. |
| C-Series<br>Hyperconverged          | UCS 240 M4.                                                                                                    | UCS C240 M4 (SFF) with 12<br>HDD and two external SSDs,<br>also acts a compute node. | OVS/VLAN                             |
| B-Series                            | UCS B200 M4.                                                                                                    | UCS C240 M4 (SFF) with two internal SSDs.                                            | VXLAN/Linux Bridge or OVS/VLAN.      |
| B-Series with UCS<br>Manager Plugin | UCS B200 M4s                                                                                                    | UCS C240 M4 (SFF) with two internal SSDs.                                            | OVS/VLAN                             |

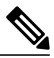

### Note

The storage nodes boot off two internal SSDs. It also has four external solid state drives (SSDs) for journaling, which gives a 1:5 SSD-to-disk ratio (assuming a chassis filled with 20 spinning disks). Each C-Series pod has either a 2 port 10 GE Cisco vNIC 1227 card or 2 of 4 port Intel 710 X card. UCS M4 blades only support Cisco 1340 and 1380 NICs. For more information about Cisco vNICs, see LAN and SAN Connectivity for a Cisco UCS Blade. Cisco VIM has a micro pod which works on Cisco VIC 1227 or Intel NIC 710, with OVS/VLAN as the virtual network protocol. The micro pod supports customers with a small, functional, but redundant cloud with capability of adding standalone computes to an existing pod. The current manifestation of the micro-pod works on Cisco VIC (1227) or Intel NIC 710, with OVS/VLAN as the virtual network protocol.

In addition, the Cisco Nexus 9372 or 93180YC, or 9396PX must be available to serve the Cisco NFVI ToR function .

After verifying that you have the required Cisco UCS servers and blades and the Nexus 93xx, install the hardware following procedures at the following links:

- Cisco UCS C220 M4 Server Installation and Service Guide
- Cisco UCS C240 M4 Server Installation and Service Guide
- Cisco UCS B200 Blade Server and Installation Note
- Cisco Nexus 93180YC,9396PX, 9372PS and 9372PX-E NX-OS Mode Switches Hardware Installation Guide

The figure below shows a C-Series Cisco NFVI pod. Although the figure shows a full complement of UCS C220 compute nodes, the number of compute nodes can vary, depending on your implementation requirements. The UCS C220 control and compute nodes can be replaced with UCS 240 series. However in that case the number of computes fitting in one chassis system will be reduced by half.

Figure 1: Cisco NFVI C-Series Pod

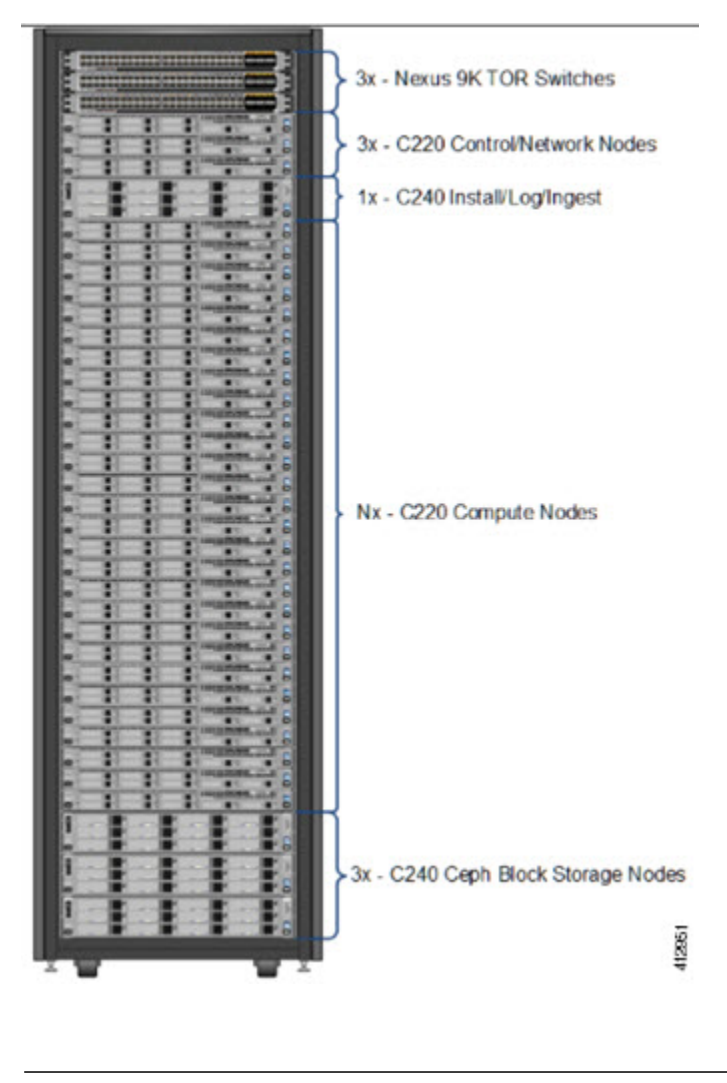

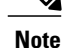

The combination of UCS-220 and 240 within the compute and control nodes is not supported.

## **Configuring ToR Switches for C-Series Pods**

During installation, the Cisco VIM installer creates vNIC's on each of the two physical interfaces and creates a bond for the UCS C-Series pod. Before this occurs, you must manually configure the ToR switches to create a vPC with the two interfaces connected to each server. Use identical Cisco Nexus 9372, or 93180YC, or 9396PX switches for the ToRs. We recommend you to use the N9K TOR software versions for setup: 7.0(3)I4(6) 7.0(3)I6(1).

Complete the following steps to create a vPC on a pair of Cisco Nexus ToR switches. The steps will use the following topology as an example. Modify the configuration as it applies to your environment. In Cisco VIM, we have introduced a feature called auto-configuration of ToR (for N9K series only). This is an optional feature, and if you decide to take this route, the following steps can be skipped.

#### Figure 2: ToR Configuration Sample

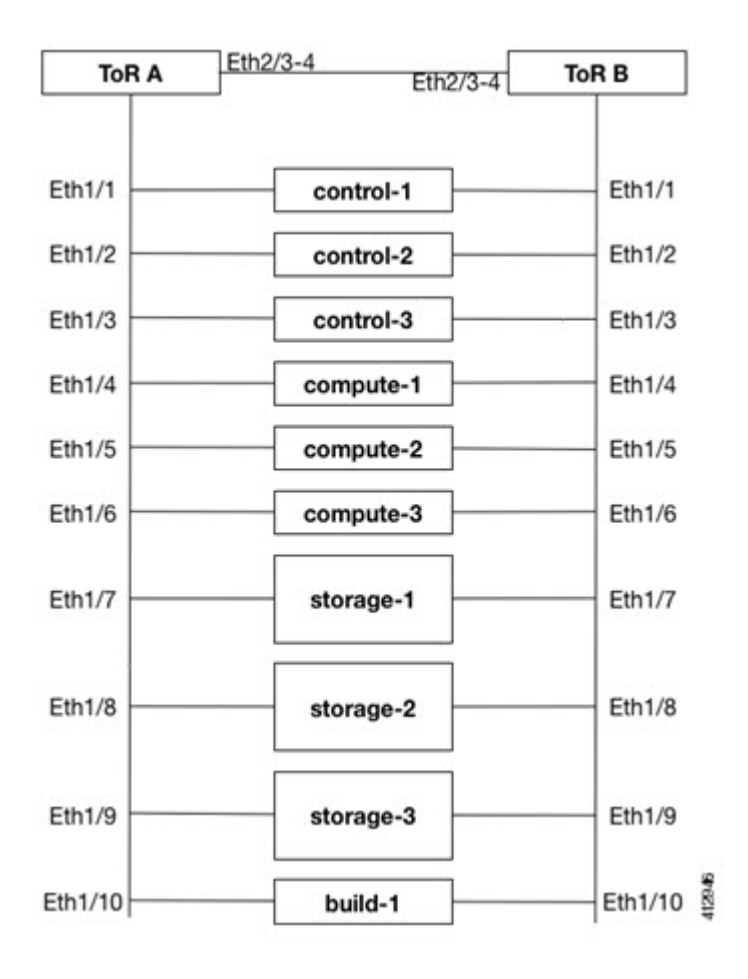

**Step 1** Change the vPC domain ID for your configuration. The vPC domain ID can be any number as long as it is unique. The IP address on the other switch mgmt0 port is used for the keepalive IP. Change it to the IP used for your network. For the preceding example, the configuration would be:

```
ToR-A (mgmt0 is 172.18.116.185)
feature vpc
vpc domain 116
peer-keepalive destination 172.18.116.186
ToR-B (mgmt0 is 172.18.116.186)
feature vpc
vpc domain 116
peer-keepalive destination 172.18.116.185
```

Because both switches are cabled identically, the remaining configuration is identical on both switches. In this example, topology Eth2/3 and Eth2/4 are connected to each other and combined into a port channel that functions as the vPC peer link.

```
feature lacp
interface Ethernet2/3-4
channel-group 116 mode active
interface port-channel116
switchport mode trunk
vpc peer-link
```

**Step 2** For each VLAN type, (mgmt\_vlan, tenant\_vlan\_range, storage, api, external, provider), execute the following on each ToR:

vlan <vlan\_type>

no shut

**Step 3** Configure all the interfaces connected to the servers to be members of the port channels. In the example, only ten interfaces are shown. But you must configure all interfaces connected to the server.

Note If interfaces have configurations from previous deployments, you can remove them by entering default interface *Eth1/1-10*, then *no interface Po1-10*.

#### 1 For deployment with any mechanism driver on Cisco VIC

There will be no configuration differences among different roles (controllers/computes/storages). The same configuration will apply to all interfaces.

```
interface Ethernet 1/1
channel-group 1 mode active
interface Ethernet 1/2
channel-group 2 mode active
interface Ethernet 1/3
channel-group 3 mode active
interface Ethernet 1/4
channel-group 4 mode active
interface Ethernet 1/5
channel-group 5 mode active
interface Ethernet 1/6
channel-group 6 mode active
interface Ethernet 1/7
channel-group 7 mode active
interface Ethernet 1/8
channel-group 8 mode active
interface Ethernet 1/9
channel-group 9 mode active
interface Ethernet 1/10
channel-group 10 mode active
```

#### 2 For deployment with OVS/VLAN or LinuxBridge on Intel VIC

The interface configuration will be the same as Cisco VIC case as shown in the preceding section. However, number of switch interfaces configured will be more in the case of Intel NIC as we have dedicated control, and data physical ports participating in the case of Intel NIC. Also for SRIOV switchport, no port channel is configured, and the participating VLAN will be in trunk mode.

3 For deployment with VPP/VLAN or VTS on Intel VIC

In this case VPP/VLAN or VTS is used as the mechanism driver. The interface configuration varies based on the server roles. Assume Ethernet1/1 to Ethernet1/3 are controller interfaces, Ethernet1/4 to Ethernet1/6 are storage interfaces, and Ethernet1/7 to Ethernet1/10 are compute interfaces. The sample configurations will look like:

interface Ethernet 1/1 channel-group 1 mode active interface Ethernet 1/2 channel-group 2 mode active interface Ethernet 1/3 channel-group 3 mode active interface Ethernet 1/4 channel-group 4 mode active interface Ethernet 1/5 channel-group 5 mode active interface Ethernet 1/6 channel-group 6 mode active interface Ethernet 1/7 channel-group 7 interface Ethernet 1/8 channel-group 8 interface Ethernet 1/9 channel-group 9 interface Ethernet 1/10 channel-group 10

- **Note** When using VPP/VLAN with Intel NIC, specific care should be taken to ensure that LACP is turned off for those port channels connected to the compute nodes that is port channel-group is not set to mode active. In the sample configurations given above this correspond to Ethernet 1/7 to 1/10"
- **Step 4** Configure the port channel interface to be vPC, and trunk all VLANs. Skip the listen/learn in spanning tree transitions, and do not suspend the ports if they do not receive LACP packets. Also, configure it with large MTU of 9216 (this is important or else Ceph install will hang). The last configuration allows you to start the servers before the bonding is set up.

```
interface port-channel1-9
shutdown
spanning-tree port type edge trunk
switchport mode trunk
switchport trunk allowed vlan <mgmt_vlan, tenant_vlan_range, storage, api, external, provider>
no lacp suspend-individual
mtu 9216
vpc <1-9>
no shutdown
Identify the port channel interface that connects to the management node on the ToR:
interface port-channel10
shutdown
```

spanning-tree port type edge trunk
switchport mode trunk
switchport trunk allowed vlan <mgmt\_vlan>
no lacp suspend-individual
vpc 10
no shutdown

Step 5

```
Check the port channel summary status. The ports connected to the neighbor switch should be in (P) state. Before the
Step 6
          server installation, the server facing interfaces should be in (I) state. After installation, they should be in (P) state, which
          means they are up and in port channel mode.
          gen-leaf-1# show port-channel summary
          Flags: D - Down P - Up in port-channel (members)
          I - Individual H - Hot-standby (LACP only)
          s - Suspended r - Module-removed
          S - Switched R - Routed
          U - Up (port-channel)
          M - Not in use. Min-links not met
             _____
          Group Port- Type Protocol Member Ports
          Channel
           _____
          1 Pol(SD) Eth LACP Eth1/1(I)
          2 Po2(SD) Eth LACP Eth1/2(I)
          3 Po3(SD) Eth LACP Eth1/3(I)
          4 Po4(SD) Eth LACP Eth1/4(I)
          5 Po5(SD) Eth LACP Eth1/5(I)
          6 Po6(SD) Eth LACP Eth1/6(I)
          7 Po7(SD) Eth LACP Eth1/7(I)
          8 Po8(SD) Eth LACP Eth1/8(I)
          9 Po9(SD) Eth LACP Eth1/9(I)
          10 Po10(SD) Eth LACP Eth1/10(I)
          116 Pol16(SU) Eth LACP Eth2/3(P) Eth2/4(P)
```

**Step 7** Enable automatic Cisco NX-OS errdisable state recovery:

errdisable recovery cause link-flap

errdisable recovery interval 30 Cisco NX OS places links that flap repeatedly into e

Cisco NX-OS places links that flap repeatedly into errdisable state to prevent spanning tree convergence problems caused by non-functioning hardware. During Cisco VIM installation, the server occasionally triggers the link flap threshold, so enabling automatic recovery from this error is recommended.

errdisable recovery cause link-flap errdisable recovery interval 30

**Step 8** If you are installing Cisco Virtual Topology Systems, an optional Cisco NFVI application, enable jumbo packets and configure 9216 MTU on the port channel or Ethernet interfaces. For example:

Port channel:

```
interface port-channel10
   switchport mode trunk
  switchport trunk allowed vlan 80,323,680,860,2680,3122-3250
  mtu 9216
  vpc 10
```

#### Ethernet:

```
interface Ethernet1/25
  switchport mode trunk
  switchport trunk allowed vlan 80,323,680,860,2680,3122-3250
  mtu 9216
```

### **Configuring ToR Switches for UCS B-Series Pods**

Complete the following steps to create a vPC on a pair of Cisco Nexus ToR switches for a UCS B-Series pod. The steps are similar to configuring ToR switches for C-Series pods, with some differences. In the steps, the two ToR switches are Storm-tor-1 (mgmt0 is 172.18.116.185), and Storm-tor-2 (mgmt0 is 172.18.116.186). Modify the configuration as it applies to your environment. If no multicast or QOS configuration is required, and Auto-configuration of TOR is chosen as an option, the steps listed below can be skipped.

#### **Before You Begin**

Step 1

Change the vPC domain ID for your configuration. The vPC domain ID can be any number as long as it is unique. The IP address on the other switch mgmt0 port is used for the keepalive IP. Please change it to the IP used for your network. Storm-tor-1 (mgmt0 is 172.18.116.185)

#### a)

```
feature vpc
vpc domain 116
    peer-keepalive destination 172.18.116.186
for each vlan_type (mgmt_vlan, tenant_vlan_range, storage, api, external, provider); # execute the
following for each vlan
    vlan <vlan_type>
    no shut
vrf context management
    ip route 0.0.0.0/0 172.18.116.1
```

interface mgmt0
 vrf member management
 ip address 172.18.116.185/24

#### Storm-tor-2 (mgmt0 is 172.18.116.186)

```
feature vpc
vpc domain 116
    peer-keepalive destination 172.18.116.185
for each vlan_type (mgmt_vlan, tenant_vlan_range, storage, api, external, provider); # execute the
following for each vlan
    vlan <vlan_type>
    no shut
vrf context management
    ip route 0.0.0.0/0 172.18.116.1
interface mgmt0
    wef member members.
```

vrf member management ip address 172.18.116.186/24

**Step 2** Since both switches are cabled identically, the rest of the configuration is identical on both switches. Configure all the interfaces connected to the fabric interconnects to be in the VPC as well.

```
feature lacp
interface port-channel1
    description "to fabric interconnect 1"
    switchport mode trunk
    vpc 1
```

```
interface port-channel2
    description "to fabric interconnect 2"
    switchport mode trunk
    vpc 2
interface Ethernet1/43
    description "to fabric interconnect 1"
    switchport mode trunk
    channel-group 1 mode active
interface Ethernet1/44
    description "to fabric interconnect 2"
    switchport mode trunk
    channel-group 2 mode active
```

**Step 3** Create the port-channel interface on the ToR that is connecting to the management node:

```
interface port-channel3
    description "to management node"
    spanning-tree port type edge trunk
    switchport mode trunk
    switchport trunk allowed vlan <mgmt_vlan>
    no lacp suspend-individual
    vpc 3
interface Ethernet1/2
    description "to management node"
    switchport mode trunk
    channel-group 3 mode active
```

**Step 4** Enable jumbo frames for each ToR port-channel that connects to the Fabric Interconnects:

interface port-channel<number>
 mtu 9216

**Note** You must also enable jumbo frames in the setup\_data.yaml file. See the UCS Manager Common Access Information for B-Series Pods topic in Setting Up the Cisco VIM Data Configurations

## Preparing Cisco IMC and Cisco UCS Manager

Cisco NFVI requires specific Cisco Integrated Management Controller (IMC) and Cisco UCS Manager firmware versions and parameters. The Cisco VIM bare metal installation uses the Cisco IMC credentials to access the server Cisco IMC interface, which you will use to delete and create vNICS and to create bonds. Complete the following steps to verify Cisco IMC and UCS Manager are ready for Cisco NFVI installation:

**Step 1** Verify that each Cisco UCS server has one of the following Cisco IMC firmware versions is running 2.0(13i) or greater (preferably 2.0(13n)). Cisco IMC version cannot be 3.0 series. The latest Cisco IMC ISO image can be downloaded from

the Cisco Software Download site. For upgrade procedures, see the Cisco UCS C-Series Rack-Mount Server BIOS Upgrade Guide.

- Step 2 For UCS B-Series pods, verify that the Cisco UCS Manager version is one of the following: 2.2(5a), 2.2(5b), 2.2(6c), 2.2(6e), 3.1(c).
- **Step 3** For UCS C-Series pods, verify the following Cisco IMC information is added: IP address, username, and password.
- **Step 4** For UCS B-Series pods, verify the following UCS Manager information is added: username, password, IP address, and resource prefix. The resource prefix maximum length is 6. The provisioning network and the UCS Manager IP address must be connected.
- **Step 5** Verify that no legacy DHCP/Cobbler/PXE servers are connected to your UCS servers. If so, disconnect or disable the interface connected to legacy DHCP, Cobbler, or PXE server. Also, delete the system from the legacy cobbler server.
- **Step 6** Verify Cisco IMC has NTP enabled and is set to the same NTP server and time zone as the operating system.

### Installing the Management Node

This procedures installs RHEL 7.4 with the following modifications:

- Hard disk drives are setup in RAID 6 configuration with one spare HDD for eight HDDs deployment, two spare HDDs for 9 to 16 HDDs deployment, or four spare HDDs for 17 to 24 HDDs deployment
- Networking—Two bridge interfaces are created, one for the installer API and one for provisioning. Each bridge interface has underlying interfaces bonded together with 802.3ad. Provision interfaces are 10 GE Cisco VICs. API interfaces are 1 GE LOMs. If the NFVIBENCH, is palnned to be used, another 2xIntel 520 or 4xIntel710 X is needed.
- The installer code is placed in /root/.
- SELinux is enabled on the management node for security.

#### **Before You Begin**

Verify that the Cisco NFVI management node where you plan to install the Red Hat for Enterprise Linux (RHEL) operating system is a Cisco UCS C240 M4 Small Form Factor (SFF) with 8, 16 or 24 hard disk drives (HDDs). In addition, the management node must be connected to your enterprise NTP and DNS servers. If your management node server does not meet these requirements, do not continue until you install a qualified UCS C240 server. Also, verify that the pod has MRAID card.

- **Step 1** Log into the Cisco NFVI management node.
- **Step 2** Follow steps in Configuring the Server Boot Order to set the boot order to boot from Local HDD.
- **Step 3** Follow steps in Cisco UCS Configure BIOS Parameters to set the following advanced BIOS settings:
  - PCI ROM CLP-Disabled
  - PCH SATA Mode—AHCI
  - All Onboard LOM Ports—Enabled
  - LOM Port 1 OptionROM—Disabled

- LOM Port 2 OptionROM—Disabled
- All PCIe Slots OptionROM—Enabled
- PCIe Slot:1 OptionROM—Enabled
- PCIe Slot:2 OptionROM-Enabled
- PCIe Slot: MLOM OptionROM—Disabled
- PCIe Slot:HBA OptionROM-Enabled
- PCIe Slot:FrontPcie1 OptionROM-Enabled
- PCIe Slot:MLOM Link Speed—GEN3
- PCIe Slot:Riser1 Link Speed—GEN3
- PCIe Slot:Riser2 Link Speed—GEN3

#### Step 4 Click Save Changes.

**Step 5** Add the management node vNICs to the provisioning VLAN to provide the management node with access to the provisioning network:

- a) In the CIMC navigation area, click the Server tab and select Inventory.
- b) In the main window, click the Cisco VIC Adapters tab.
- c) Under Adapter Card, click the vNICs tab.
- d) Click the first vNIC and choose Properties.
- e) In the vNIC Properties dialog box, enter the provisioning VLAN in the Default VLAN field and click Save Changes.
- f) Repeat Steps **a** through **e** for the second vNIC.
- **Note** Delete any additional vNICs configured on the UCS server beyond the two default ones.
- **Step 6** Download the Cisco VIM ISO image to your computer from the location provided to you by the account team.
- **Step 7** In CIMC, launch the KVM console.
- **Step 8** Mount the Cisco VIM ISO image as a virtual DVD.
- **Step 9** Reboot the UCS server, then press **F6** to enter the boot menu.
- **Step 10** Select the KVM-mapped DVD to boot the Cisco VIM ISO image supplied with the install artifacts.
- **Step 11** When the boot menu appears, select **Install Cisco VIM Management Node**. This is the default selection, and will automatically be chosen after the timeout.
- **Step 12** At the prompts, enter the following parameters:
  - Hostname—Enter the management node hostname (The hostname length must be 32 or less characters).
  - API IPv4 address—Enter the management node API IPv4 address in CIDR (Classless Inter-Domain Routing) format. For example, 172.29.86.62/26
  - API Gateway IPv4 address-Enter the API network default gateway IPv4 address.
  - MGMT IPv4 address—Enter the management node MGMT IPv4 address in CIDR format. For example, 10.30.118.69/26
  - Prompt to enable static IPv6 address configuration—Enter 'yes' to continue input similar IPv6 address configuration for API and MGMT network or 'no' to skip if IPv6 is not needed.

- API IPv6 address—Enter the management node API IPv6 address in CIDR (Classless Inter-Domain Routing) format. For example, 2001:c5c0:1234:5678:1001::5/8.
- Gateway IPv6 address—Enter the API network default gateway IPv6 address.
- MGMT IPv6 address—Enter the management node MGMT IPv6 address in CIDR format. For example, 2001:c5c0:1234:5678:1002::5/80
- DNS server-Enter the DNS server IPv4 address or IPv6 address if static IPv6 address is enabled.

After you enter the management node IP addresses, the Installation options menu appears. Be careful when entering options, below. In the installation menu, there are more options, only fill in the options listed below (option8 and 2) and leave everything else as it is. If there is problem to start the installation, enter"r" to refresh the Installation menu.

- **Step 13** In the Installation menu, select option **8** to enter the root password.
- **Step 14** At the password prompts, enter the root password, then enter it again to confirm.
- **Step 15** At the Installation Menu, select option **2** to enter the time zone.
- **Step 16** At the Timezone settings prompt, enter the number corresponding to your time zone.
- **Step 17** At the next prompt, enter the number for your region.
- **Step 18** At the next prompt, choose the city, then confirm the time zone settings.
- **Step 19** After confirming your time zone settings, enter **b** to start the installation.
- **Step 20** After the installation is complete, press **Return** to reboot the server.
- **Step 21** After the reboot, check the management node clock using the Linux **date** command to ensure the TLS certificates are valid, for example:

```
#date
Mon Aug 22 05:36:39 PDT 2016
To set date:
```

#date -s '2016-08-21 22:40:00' Sun Aug 21 22:40:00 PDT 2016

To check for date: #date Sun Aug 21 22:40:02 PDT 2016

### Setting Up the UCS C-Series Pod

After you install the RHEL OS on the management node, perform the following steps to set up the Cisco UCS C-Series servers:

**Step 1** Follow steps in Configuring the Server Boot Order to set the boot order to boot from Local HDD.

**Step 2** Follow steps in Configure BIOS Parameters to set the LOM, HBA, and PCIe slots to the following settings:

- CDN Support for VIC—Disabled
- PCI ROM CLP-Disabled

- PCH SATA Mode—AHCI
- All Onboard LOM Ports-Enabled
- LOM Port 1 OptionROM—Disabled
- LOM Port 2 OptionROM—Disabled
- All PCIe Slots OptionROM-Enabled
- PCIe Slot:1 OptionROM-Enabled
- PCIe Slot:2 OptionROM-Enabled
- PCIe Slot: MLOM OptionROM—Enabled
- PCIe Slot:HBA OptionROM-Enabled
- PCIe Slot:N1 OptionROM-Enabled
- PCIe Slot:N2 OptionROM-Enabled
- PCIe Slot:HBA Link Speed—GEN3
- Additional steps need to be taken to setup C-series pod with Intel NIC. In the Intel NIC testbed, each C-series server has 2, 4-port Intel 710 NIC cards. Ports A, B and C for each Intel NIC card should be connected to the respective TOR. Also, ensure that the PCI slot in which the Intel NIC cards are inserted are enabled in the BIOS setting (BIOS > Configure BIOS >Advanced > LOM and PCI Slot Configuration -> All PCIe Slots OptionROM-Enabled and enable respective slots). To identify the slots, check the slot-id information under the Network-Adapter tab listed under the Inventory link on the CIMC pane. All the Intel NIC ports should be displayed in the BIOS summary page under the Actual Boot Order pane, as IBA 40G Slot xyza with Device Type is set to PXE.

| Actions                                                                                                    | BIOS Properties                                                                                                    |                                                                                                    |
|----------------------------------------------------------------------------------------------------|----------------------------------------------------------------------------------------------------|----------------------------------------------------------------------------------------------------|
| Configure BIOS<br>Configure Boot Order<br>Configure Boot Override Priority<br>Enter BIOS Setup<br>Cear BIOS CMOS<br>Restore Manufacturing Custom Settings | Running Version: C22094.<br>UEFI Secure Boot:<br>Actual Boot Mode: Legacy<br>Configured Boot Mode: None<br>Last Configured Boot Order Source: CINC | 2.0.13d.0.0812161113                                                                                                    |
|                                                                                                    | Boot Order                                                                                                    | Actual Boot Order                                                                                                    |
|                                                                                                    |                                                                                                    | ■ IBA GE Slot 0101 v1553 (NonPolicyTarget)     ■ Gisco NIC 9:0.0 (NonPolicyTarget)     ● UEFI: Built-in EFI Shell (NonPolicyTarget) |
|                                                                                                    |                                                                                                    | Caus 00 Dev 00)PCI RAID Adapter (NonPolicyTarget)     El IBA 40G Sist 0E00 v1031 (NonPolicyTarget)     Device Type: PXE     Sist: 1 |
|                                                                                                    |                                                                                                    | Port: 0<br>□ = IBA 40G Siot 0E01 v1031 (NonPolicyTarget)<br>□ = IBA 40G Siot 0E02 v1031 (NonPolicyTarget)                           |

In case, the boot-order for the Intel NICs are not listed as above, the following one-time manual step needs to be executed to flash the Intel NIC x710 to enable PXE.

- 1 Boot each server with a CentOS image.
- 2 Download Intel Ethernet Flash Firmware Utility (Preboot.tar.gz) for X710 from the above link for Linux platform: https://www.intel.com/content/www/us/en/support/software/manageability-products/000005790.html.

I

mkdir -p /tmp/Intel/ tar xvf PREBOOT.tar -C /tmp/Intel/ cd /tmp/Intel/ cd APPS/BootUtil/Linux x64 chmod a+x bootutili64e ./bootutili64e -h # help ./bootutili64e # list out the current settings for NIC ./bootutili64e -bootenable=pxe -all shutdown -r now # now go with PXE # Check result of the flash utility (watch out for PXE Enabled on 40GbE interface) #./bootutil64e Intel(R) Ethernet Flash Firmware Utility BootUtil version 1.6.20.1 Copyright (C) 2003-2016 Intel Corporation Type BootUtil -? for help Port Network Address Location Series WOL Flash Firmware Version 1 006BF10829A8 18:00.0 Gigabit YES UEFI, CLP, PXE Enabled, iSCSI 1.5.53 2 006BF10829A8 18:00.1 Gigabit YES UEFI,CLP,PXE Enabled,iSCSI 1.5.53 3 3CFDFEA471F0 10:00.0 40GbE N/A UEFI, CLP, PXE Enabled, iSCSI 1.0.31 4 3CFDFEA471F1 10:00.1 40GbE N/A UEFI,CLP,PXE Enabled,iSCSI 1.0.31 5 3CFDFEA471F2 10:00.2 40GbE N/A UEFI,CLP,PXE,iSCSI \_\_\_\_\_ 3CFDFEA471F3 10:00.3 40GbE N/A UEFI, CLP, PXE, iSCSI 6 \_\_\_\_\_ 3CFDFEA47130 14:00.0 40GbE N/A UEFI, CLP, PXE Enabled, iSCSI 7 1.0.31 3CFDFEA47131 14:00.1 40GbE N/A UEFI,CLP,PXE Enabled,iSCSI 8 1.0.31 3CFDFEA47132 14:00.2 40GbE 9 N/A UEFI,CLP,PXE,iSCSI \_\_\_\_\_ 3CFDFEA47133 14:00.3 40GbE N/A UEFI, CLP, PXE, iSCSI 10 \_\_\_\_\_ #

3 Copy downloaded PREBOOT.tar to UCS server having X710 card.

### Setting Up the UCS B-Series Pod

After you install the RHEL OS on the management node, complete the following steps to configure a Cisco NFVI B-Series pod:

Step 1 Log in to Cisco UCS Manager, connect to the console of both fabrics and execute the following commands:
Step 2 # connect local-mgmt
# erase config
All UCS configurations will be erased and system will reboot. Are you sure? (yes/no): yes
Removing all the configuration. Please wait....
Step 3 Go through the management connection and clustering wizards to configure Fabric A and Fabric B:

#### Fabric Interconnect A

# connect local-mgmt # erase config Enter the configuration method. (console/gui) console Enter the setup mode; setup newly or restore from backup. (setup/restore) ? setup You have chosen to setup a new Fabric interconnect. Continue? (y/n):  ${\bf y}$ Enforce strong password? (y/n) [y]: n Enter the password for "admin": Confirm the password for "admin": Is this Fabric interconnect part of a cluster(select 'no' for standalone)? (yes/no) [n]: yes Enter the switch fabric (A/B) []: A Enter the system name: skull-fabric Physical Switch Mgmt0 IPv4 address : 10.30.119.58 Physical Switch Mgmt0 IPv4 netmask : 255.255.255.0 IPv4 address of the default gateway : 10.30.119.1 Cluster IPv4 address : 10.30.119.60 Configure the DNS Server IPv4 address? (yes/no) [n]: y DNS IPv4 address : 172.29.74.154 Configure the default domain name? (yes/no) [n]: y Default domain name : ctocllab.cisco.com Join centralized management environment (UCS Central)? (yes/no) [n]: n Following configurations will be applied: Switch Fabric=A System Name=skull-fabric Enforced Strong Password=no

Default Gateway=10.30.119.1 DNS Server=172.29.74.154 Domain Name=ctocllab.cisco.com Cluster Enabled=yes Cluster IP Address=10.30.119.60 NOTE: Cluster IP will be configured only after both Fabric Interconnects are initialized

Apply and save the configuration (select 'no' if you want to re-enter)? (yes/no): **yes** Applying configuration. Please wait..

#### **Fabric Interconnect B**

Enter the configuration method. (console/gui) ? console

Physical Switch Mgmt0 IP Address=10.30.119.58 Physical Switch Mgmt0 IP Netmask=255.255.255.0

Installer has detected the presence of a peer Fabric interconnect. This Fabric interconnect will be added to the cluster. Continue (y/n) ? y

Enter the admin password of the peer Fabric interconnect: Connecting to peer Fabric interconnect... done Retrieving config from peer Fabric interconnect... done Peer Fabric interconnect Mgmt0 IP Address: 10.30.119.58 Peer Fabric interconnect Mgmt0 IP Netmask: 255.255.255.0 Cluster IP address : 10.30.119.60 Physical Switch Mgmt0 IPv4 address : 10.30.119.59

|        | Apply and save the configuration (select 'no' if you want to re-enter)? (yes/no): <b>yes</b>                                                                                                    |
|--------|----------------------------------------------------------------------------------------------------|
|        | Applying configuration. Please wait.                                                                                                    |
| Step 4 | Configure the NTP:                                                                                                    |
|        | a) In UCS Manager navigation area, click the Admin tab.                                                                                                    |
|        | b) In the Filter drop-down list, choose <b>Time Zone Management</b> .                                                                                                    |
|        | c) In the main window under Actions, click Add NTP Server.                                                                                                    |
|        | d) In the Add NTP Server dialog box, enter the NTP hostname or IP address, then click OK.                                                                                                    |
| Step 5 | Following instructions in Cisco UCS Manager GUI Configuration Guide, Release 2.2, "Configuring Server Ports with the Internal Fabric Manager" section, configure the Fabric Interconnect A and Fabric Interconnect B uplinks to the Cisco NFVI top of rack (ToR) switches as <b>Uplink Ports</b> , Server Ports, and Port Channels. |
| Step 6 | Configure the downlinks to the B-Series server chassis as Server Ports.                                                                                                    |
| Step 7 | Acknowledge all chassis.                                                                                                    |
|        |                                                                                                    |

# **Configuring the Out-of-Band Management Switch**

The Cisco VIM installer API and SSH bonded interface occurs on 1 GB Intel NICs that connect the Cisco NFVI management node and the Cisco Catalyst switch. Following is a sample configuration for creating a port channel on a Catalyst switch. Modify the configuration for your environment:

```
interface GigabitEthernet0/39
channel-group 2 mode active
speed 1000
interface GigabitEthernet0/40
channel-group 2 mode active
speed 1000
interface Port-channel2
switchport access vlan 165
switchport mode access
```